# Explication de vote pour les participants.

### 1 Vote parlementaire secret :

Le vote parlementaire est un vote de types Oui – Non – Abstention.

Une fois que l'opérateur a ouvert le vote une pastille rouge sur icone sondage indique aux participants qu'un vote est ouvert.

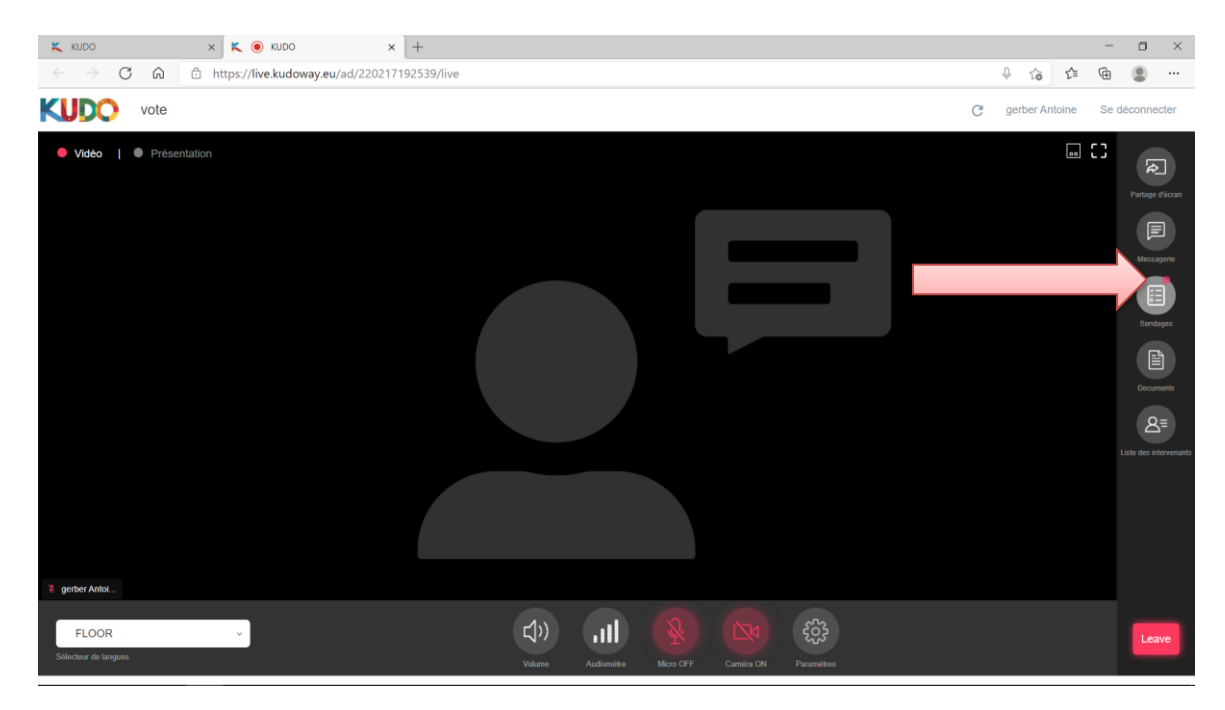

Cliquez sur l'icône « sondage/polls » pour ouvrir l'option de vote.

Vous verrez alors le ou les votes en cours sous sondage.

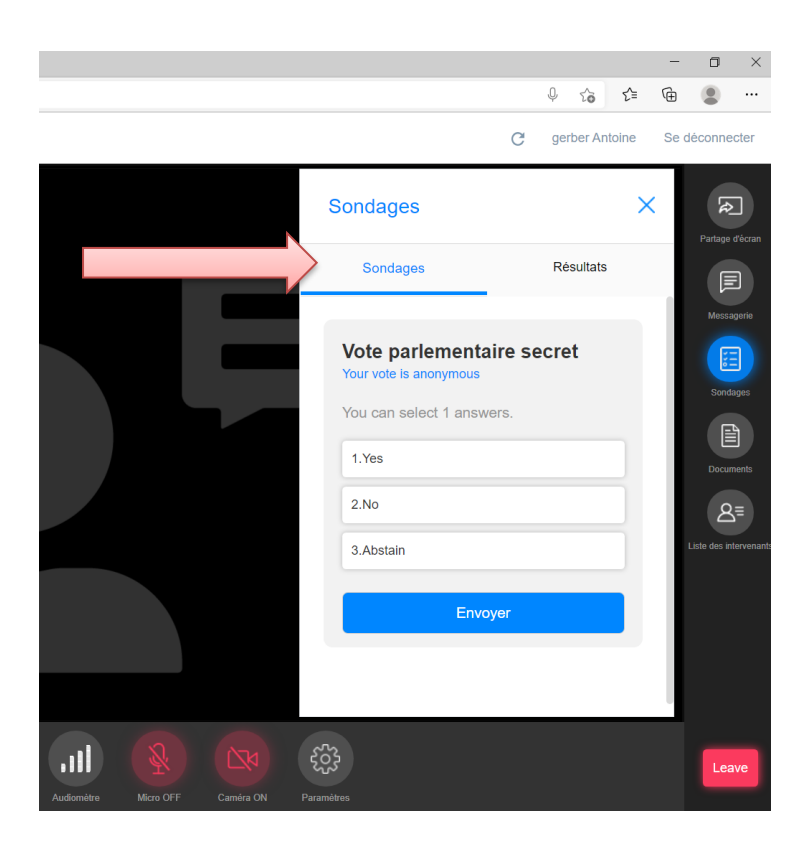

Un texte sous le nom du vote vous indique que le vote est anonyme.

| Sondages                                  |             | × | Partage d'écran |
|-------------------------------------------|-------------|---|-----------------|
| Sondages                                  | Résultats   |   |                 |
|                                           | -           |   | Messagerie      |
| Vote parlementa<br>Your vote is anonymous | aire secret |   | Sondages        |
| You can select 1 answ<br>1.Yes            | vers.       |   | Desumanta       |

Cliquez sur la case qui correspond à votre choix, le texte change alors de couleur et une encoche signale votre choix.

Si vous voulez modifier votre choix, cliquez simplement sur une autre case. Vous pouvez modifier votre choix tant que vous n'avez pas cliqué sur « Envoyer/Submit »

|            |                                                                    | C gerb              | er Antoine | Se déconnecter           |
|------------|--------------------------------------------------------------------|---------------------|------------|--------------------------|
|            | Sondages                                                           |                     | ×          | Partage d'érzan          |
|            | Sondages                                                           | Rés                 | ultats     |                          |
|            | Vote parlementa<br>Your vote is anonymous<br>You can select 1 answ | i <b>ire secret</b> | t<br>M     | Messagent<br>T<br>Stages |
|            | 1.Yes                                                              |                     | ~          | Documents                |
|            | 2.No                                                               |                     |            | ه≡                       |
|            | 3.Abstain                                                          |                     |            | Liste des intervenants   |
|            | Envo                                                               | yer                 |            |                          |
|            | 2                                                                  |                     |            |                          |
| Caméra ON  | Paramètres                                                         |                     |            | Leave                    |
| Cumora Gre | , annosou                                                          |                     |            |                          |

Pour valider et soumettre votre vote cliquez sur « Envoyer/Submit ».

Un texte vous indique alors que vous avez voté.

| Sondages                    | × | Partage d'écran |
|-----------------------------|---|-----------------|
| Sondages Résultats          |   | F               |
|                             |   | Messagerie      |
| Vote parlementaire secret   |   | Sondanes        |
| Voté - Vous avez déjà voté. |   |                 |

Une fois que l'opérateur aura clôturé et publié le vote une pastille rouge sur l'icône sondage ainsi qu'un trait rouge au-dessus de « Résultats/Results » vous indique qu'ils sont disponibles.

Cliquez sur « Résultats/Results ».

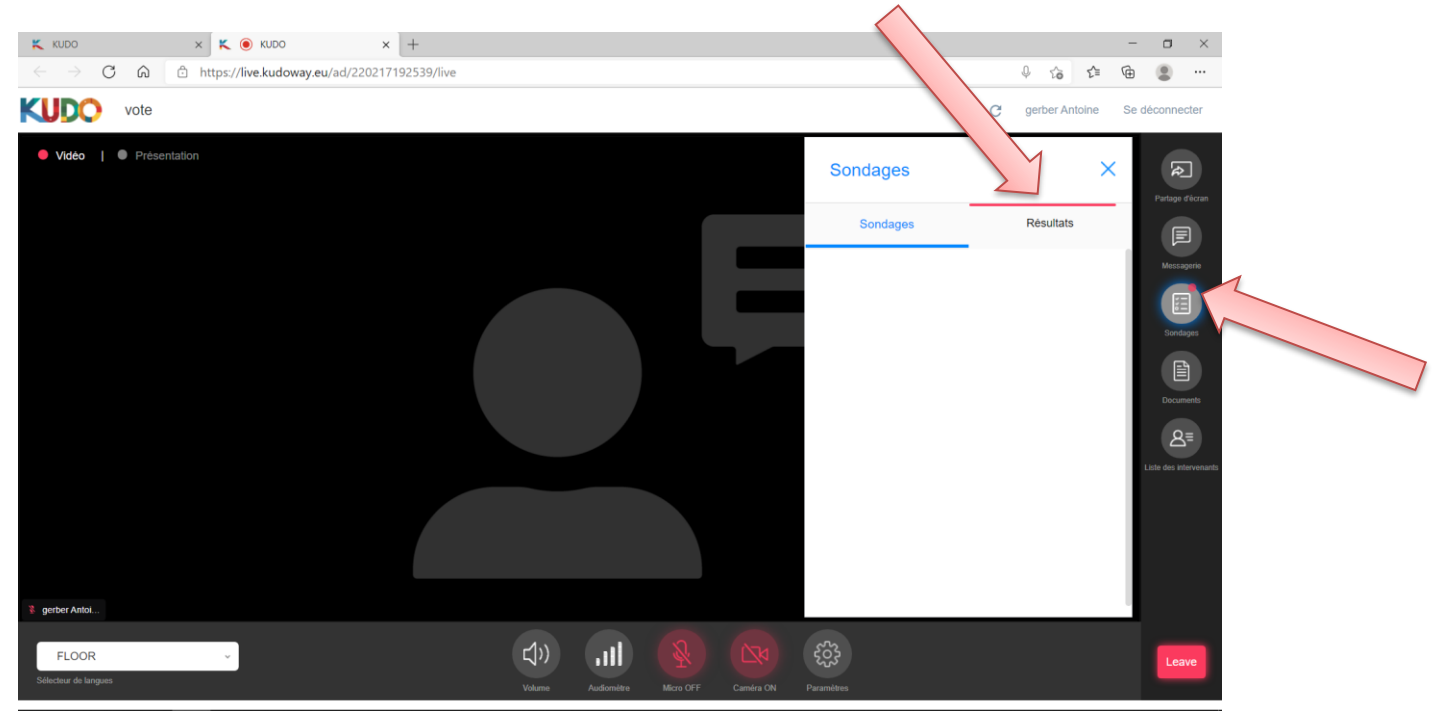

Vous voyez alors les résultats de votes, si plusieurs votes sont publiés, vous devrez naviguer dans cet onglet pour voir les résultats qui vous intéressent.

|                                                           |                                                                               | - o ×                                                        |
|-----------------------------------------------------------|-------------------------------------------------------------------------------|--------------------------------------------------------------|
|                                                           | ¢ τ <sub>0</sub> τ <sup>⊆</sup> τ                                             | È 😩 …                                                        |
|                                                           | C gerber Antoine S                                                            | e déconnecter                                                |
| Sondages                                                  | ×                                                                             | Partage d'écran                                              |
| Sondages                                                  | Résultats                                                                     | F                                                            |
| Vote parleme<br>╤ Voir le ré<br>Q 1<br>Eligible<br>1. Yes | entaire secret<br>♥ Voir le ré<br>1 0<br>Total Voted<br>Not Voted<br>≗ 1 100% | Messagere<br>Sondages<br>Documents<br>Liste des intervenants |
| 2. No<br>3. Abstain                                       | 200%<br>200%                                                                  |                                                              |
| Micro OFF Caméra ON Paramètres                            |                                                                               | Leave                                                        |

### 2 Vote parlementaire nominatif :

Le fonctionnement est le même que pour le vote secret, une pastille rouge sur l'icône « sondage/Polls » vous indiquera qu'un vote a été ouvert, cliquez sur sondage pour ouvrir la fenêtre et voir le ou les votes en cours.

Cette fois un message sous le titre du vote, indique qu'il s'agit d'un vote nominatif.

| <br>C                                                                                                    | gerber Antoine | Se déconnecter        |
|----------------------------------------------------------------------------------------------------|----------------|-----------------------|
| Sondages                                                                                                    | ×              | Partage d'écran       |
| Sondages                                                                                                    | Résultats      |                       |
| vote parlementaire no<br>Identifiable vote. Your name is coll<br>your response<br>You can select 1 answers.<br>1.Yes<br>2.No<br>2 Abstein | Dected with    | Sondapes<br>Documents |
| Envoyer                                                                                                    |                |                       |
| 53<br>1                                                                                                    |                | Leave                 |

De la même manière cliquez sur votre choix et la proposition passe en bleu et une coche apparait sur votre sélection.

Vous pouvez modifier votre choix tant que vous n'avez pas cliqué sur « Envoyer/Submit »

| K KUDO X K 🖲 KUDO X                                                                         | +                                                                                                    |                       |        | - 0              | $\times$                        |
|---------------------------------------------------------------------------------------------|----------------------------------------------------------------------------------------------------|-----------------------|--------|------------------|---------------------------------|
| $\leftarrow$ $\rightarrow$ $\texttt{C}$ $\textcircled{a}$ https://live.kudoway.eu/ad/220217 | 192539/live                                                                                                  | 0 ℃                   | £= (   | b 😩              |                                 |
| KUDO vote                                                                                   | C                                                                                                    | gerber Anto           | oine S | e déconr         | necter                          |
| • Vidéo   • Présentation                                                                    | Sondages                                                                                                    |                       | ×      | Parta            | <b>R</b> ge d'ècran             |
|                                                                                             | Sondages                                                                                                    | Résultats             |        | Me               | ssagerie                        |
|                                                                                             | Vote parlementaire no<br>Identifiable vote, Your name is colle<br>your response<br>You can select 1 answers. | minatif<br>ected with | M      |                  |                                 |
|                                                                                             | 1.Yes<br>2.No<br>3.Abstain                                                                                   | ~                     |        | Doo<br>Liste des | auments<br>B=<br>: intervenants |
|                                                                                             | Envoyer                                                                                                    |                       |        |                  |                                 |
| 💈 gerber Antoi                                                                              |                                                                                                    |                       |        | <u>'</u>         |                                 |
| FLOOR ~<br>Selectour de langues                                                             | C(1))<br>Volume Automatics 10 Parameters                                                                     |                       |        | Ľ                | eave                            |
|                                                                                             |                                                                                                    |                       |        |                  |                                 |

Pour valider votre vote cliquez sur « Envoyer/Sumit »

Un message indique alors que vous avez déjà voté.

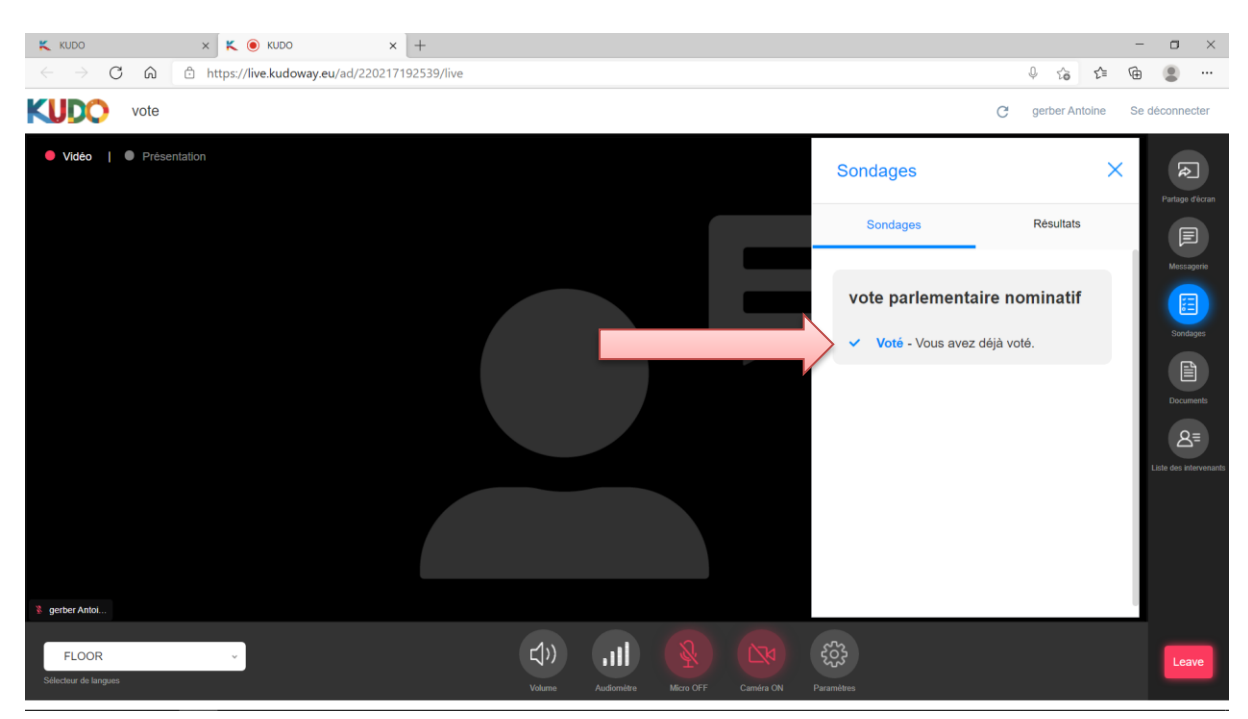

Les résultats nominatifs ne sont visibles que pour les modérateurs de la réunion et les opérateurs, mais ces résultats pourront être affichés grâce au partage d'écran par le modérateur ou via la régie vidéo par les opérateurs.

L'affichage comprend :

Partie haute le nom du vote et les résultats globaux.

En partie basse, les résultats nominatifs :

En vert et précédé d'un Y le nom des personnes qui ont voté OUI.

En rouge et précédé d'un N le nom des personnes qui ont voté NON.

En jaune et précédé d'un A le nom des personnes qui ont voté Abstention.

En blanc le nom des personnes qui n'ont pas pris part au vote.

|   |              |   | Question     | Vote parlementaire - no | minati | f             |           |   |              |
|---|--------------|---|--------------|-------------------------|--------|---------------|-----------|---|--------------|
|   | Doll Poculte |   | Date         | 05 Oct 2020             |        |               |           |   |              |
|   | r on Results |   | Time         | 09:50 AM                |        |               | Abstain   |   | 12           |
|   |              |   | Status       | Published               |        |               | Not Voted |   | 7            |
|   |              |   |              |                         |        |               |           |   |              |
|   |              |   |              |                         |        |               |           |   |              |
|   |              |   |              |                         |        |               |           |   | france       |
|   |              |   |              |                         |        |               |           |   | grece        |
|   |              |   |              |                         |        |               |           |   | Macedoine du |
|   |              |   |              |                         |        |               |           |   |              |
|   |              |   |              |                         |        |               |           |   |              |
|   |              |   |              |                         |        |               |           |   |              |
|   |              |   |              |                         |        |               |           |   |              |
|   |              |   |              |                         |        | liechtenstein |           |   |              |
| Α | Albanie      | Α | Turquie      |                         | Α      | Slovaquie     |           | Α | San Marin    |
| Α | Federation d | Α | Republiaue d |                         | A      | hongrie       |           | Α | Norvege      |
| Α | italie       | Α | Autriche     |                         | Α      | lituanie      |           | Α | bosnie herze |
|   | SGA          |   | SGAP         |                         |        | SCM           |           |   | Council of E |
|   | SCM2         |   | SG           |                         |        | President     |           |   |              |
|   |              |   |              |                         |        |               |           |   |              |

Coté participants, dans l'onglet « Résultats/Results » seul les résultats globaux sont visibles.

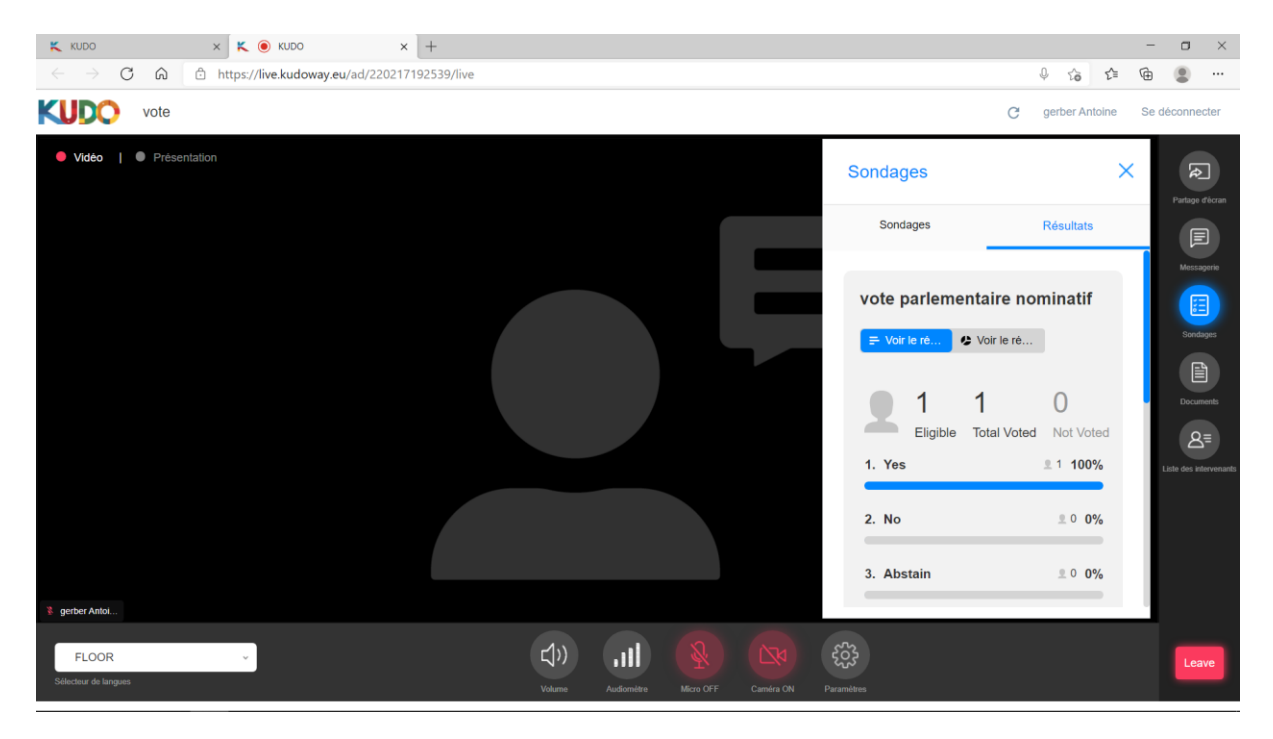

## 3 Votes à choix multiples :

NB : le vote à choix multiples est toujours un vote secret, personne ne peut voir ce que vous avez voté.

Le fonctionnement est le même que pour le vote parlementaire, une pastille rouge sur l'icône « Sondage/Polls » vous indiquera qu'un vote a été ouvert, cliquez sur sondage pour ouvrir la fenêtre et voir le ou les votes en cours.

Les différentes possibilités de choix apparaissent.

|                       | G gerber Al  | ntoine Se | deconnecter                  |
|-----------------------|--------------|-----------|------------------------------|
| Sondages              |              | ×         | Partage d'écran              |
| Sondages              | Résultat     | 5         | F                            |
| vote choix mult       | iples secret |           | Messagerie                   |
| You can select 1 ansv | /ers.        |           | Sondages                     |
| 1.Candidat 1          |              |           |                              |
| 2.Candidat 2          |              | _         | Documents                    |
| 3.Candidat 3          |              | -         | A=<br>Liste des intervenants |
| 5.Abstention          |              |           |                              |
|                       |              |           |                              |
| Env                   | byer         |           |                              |
| <u>'</u> 2            |              |           |                              |
| 5                     |              |           | Leave                        |

Comme pour les autres votes quand vous cliquez sur un choix le texte passe en bleu et une encoche apparait sur votre choix.

Vous pouvez modifier votre choix en cliquant sur une autre réponse.

Vous pouvez modifier votre réponse tant que vous n'avez pas cliqué sur « Envoyer/Submit »

Pour valider votre vote cliquez sur « Envoyer/Submit »

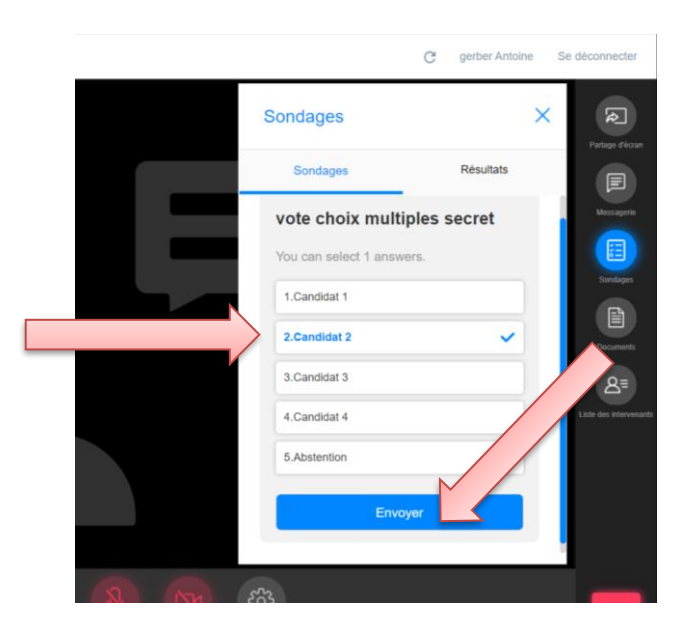

Une fois que vous avez cliqué sur « Envoyer/Submit » un texte vous indique que vous avez voté et que votre vote est pris en compte.

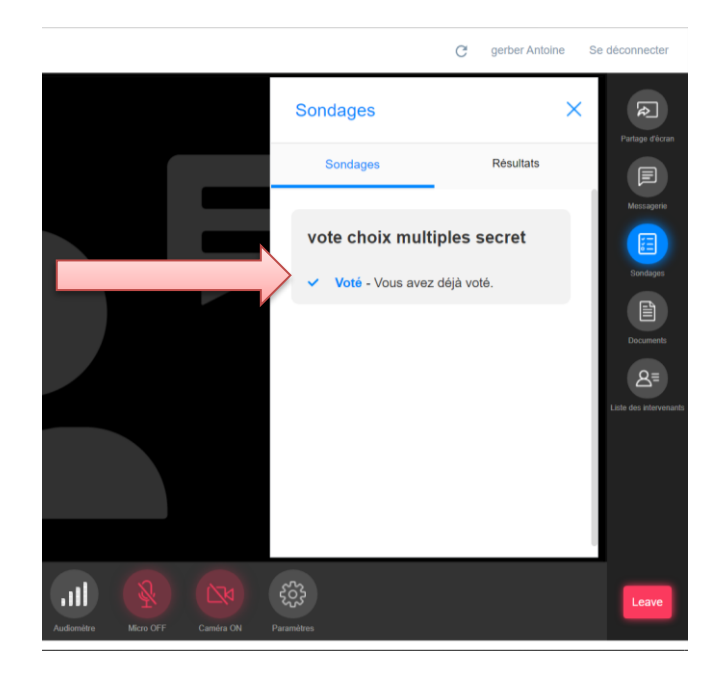

Une fois que l'opérateur a clos le vote et publié les résultats, ils seront disponibles dans l'onglet « Résultats/Results »

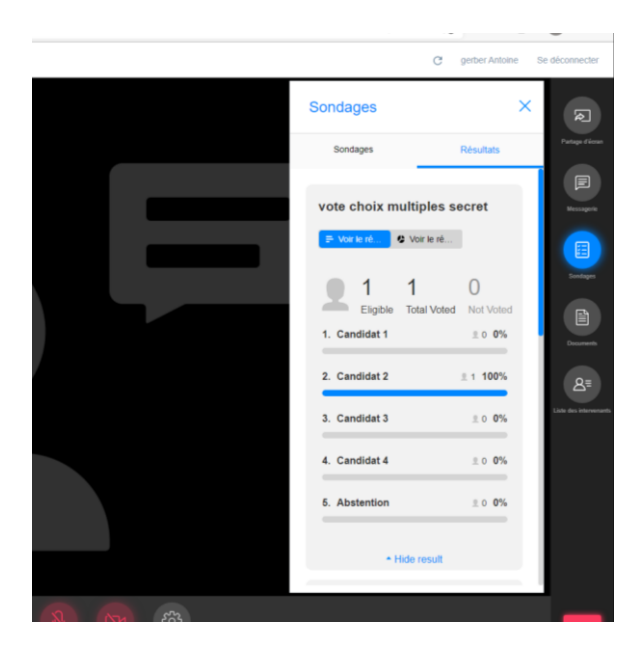

#### Option de vote à choix multiple

Dans les votes à choix multiple il est possible que vous ayez la possibilité de choisir plusieurs réponses.

Cela vous sera indiqué sous le titre du vote.

|   |                                                   | G ð                    | erber Antoine | Se déconnecter         |
|---|---------------------------------------------------|------------------------|---------------|------------------------|
| S | ondages                                           |                        | ×             | Partaoe d'écran        |
|   | Sondages                                          | F                      | Résultats     |                        |
|   | <b>vote choix multi</b><br>You can select 3 answe | <b>ples se</b><br>ers. | cret …        | Messagerie<br>Sondages |
|   | 1.Candidat 1                                      |                        |               |                        |
| _ | 2.Candidat 2                                      |                        |               |                        |
|   | 3.Candidat 3                                      |                        |               | Liste des intervenants |
|   | 4.Candidat 4                                      |                        |               |                        |
|   | 5.Candidat 5                                      |                        |               |                        |
|   | Envo                                              | yer                    |               |                        |
|   | 4.Candidat 4<br>5.Candidat 5<br>Envo              | yer                    |               |                        |

Cliquez sur les cases qui correspondent à votre choix.

Les réponses sélectionnées passent en bleu et une encoche est ajoutée à votre sélection.

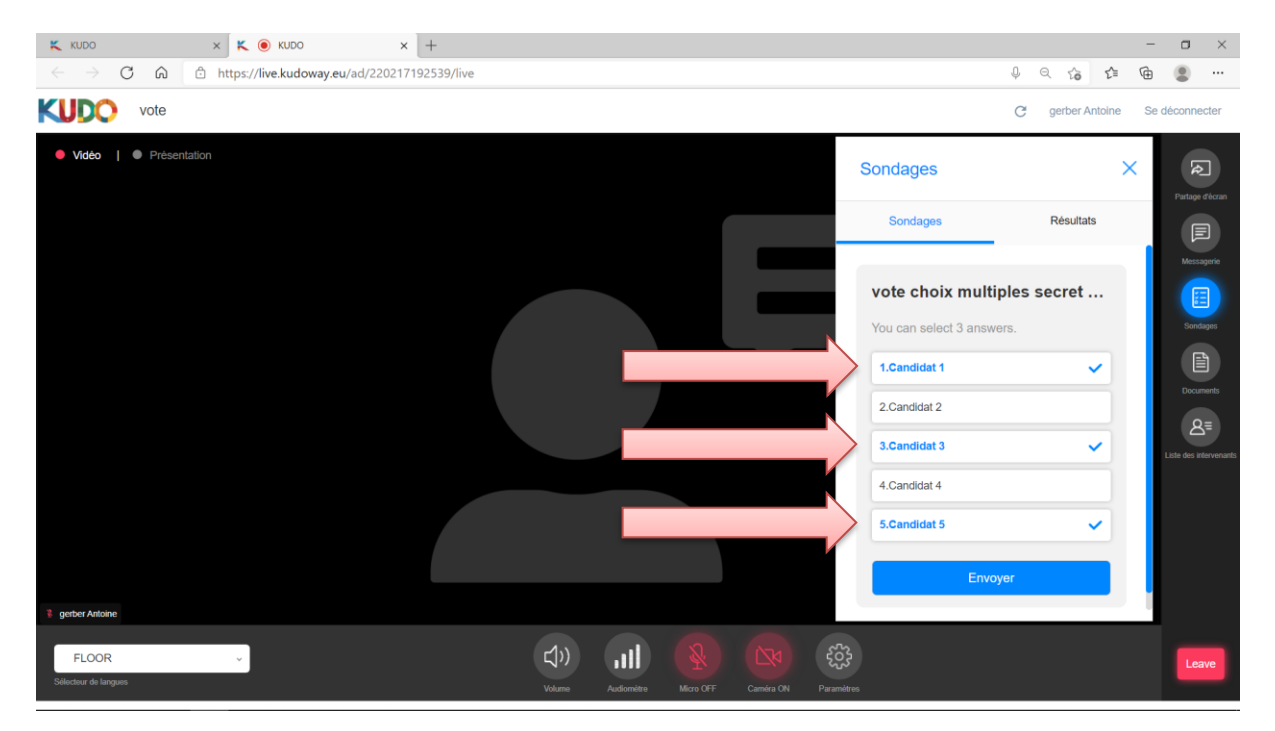

Si vous dépassez le nombre de choix possible un message en rouge vous indique que vous avez atteint le nombre maximum de choix possible.

| Sondages                                 |                                   | × | Restaura d'Accesa      |
|------------------------------------------|-----------------------------------|---|------------------------|
| Sondages                                 | Résultats                         |   |                        |
| vote choix mult<br>Pas plus de 3 réponse | iples secret<br>e(s) possible(s). |   | Messagerie<br>Sondages |
| 1.Candidat 1                             | ~                                 |   |                        |
| 2.Candidat 2                             |                                   |   | Q≡                     |
| 3.Candidat 3                             | ~                                 |   | Liste des intervenant  |
| 4.Candidat 4                             |                                   |   |                        |
| 5.Candidat 5                             | ~                                 |   |                        |
| Env                                      | oyer                              |   |                        |
|                                          |                                   |   |                        |

Vous pouvez modifier vos choix en cliquant une nouvelle fois sur la réponse que vous voulez modifier elle repassera en noir et l'encoche disparait, cliquez alors sur votre nouveau choix.

Vous pouvez modifier votre choix tant que vous n'avez pas cliqué sur « Envoyer/Submit »

Pour valider votre vote, cliquez sur « Envoyer/Submit »

Une fois que vous avez envoyé votre vote, un message vous indique que vous avez voté, ceci signifie que votre vote est validé et qu'il a été pris en compte par le système.

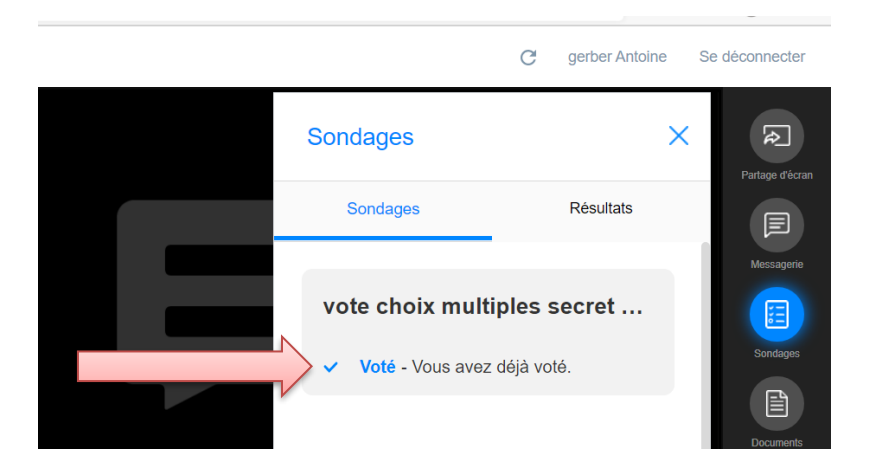

Une fois que l'opérateur a clos le vote et publié les résultats, ils seront disponibles dans l'onglet « Résultats/Results »

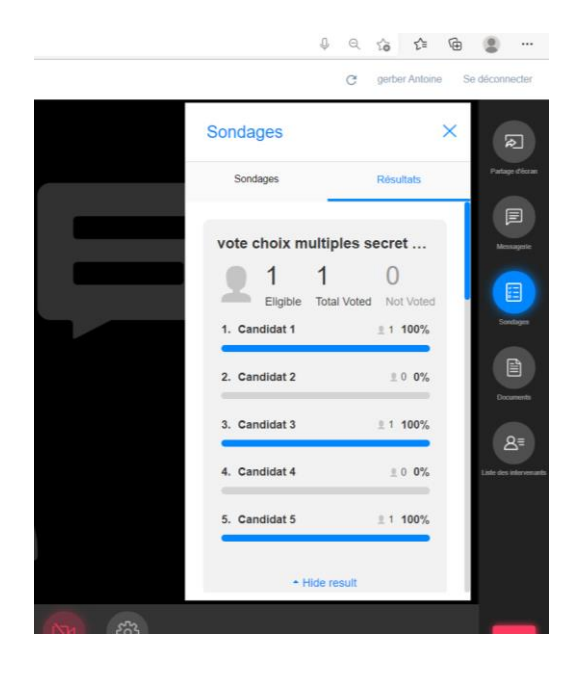

Tous les résultats de votes sont disponibles dans l'onglet Résultats, jusqu'à la clôture de la réunion, vous pourrez donc les consulter à tout moment en naviguant dans la liste.

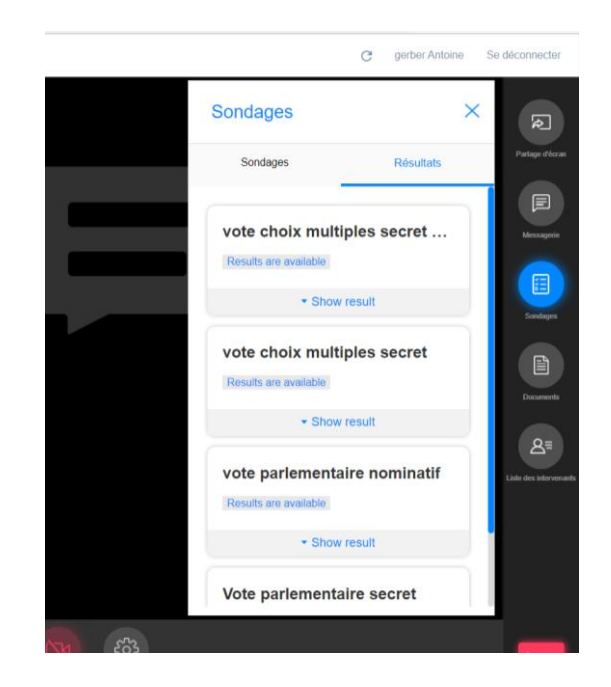

Point Important, si la gestion des droits de vote est activée et que vous n'avez pas les droits de vote le message « Only eligible participants can vote » sera affiché sous le titre du vote en cours.

Si vous pensez que c'est une erreur et que vous devriez avoir les droits de vote, contactez le secrétariat de la réunion par la messagerie Kudo ou par un autre moyen.

|                   | C                      | gerber Antoine | Se déconnecter         |
|-------------------|------------------------|----------------|------------------------|
| Sondag            | es                     | ×              | Ŕ                      |
| Sonda             | ges                    | Résultats      | Partage d'écran        |
| VOTE              |                        |                | Messagerie             |
| Only eligi        | ble participants can v | vote           | Sondages               |
| 2.No<br>3.Abstair | 1                      |                |                        |
|                   |                        |                |                        |
|                   |                        |                | Liste des intervenants |
|                   |                        |                |                        |
|                   |                        |                | Loavo                  |